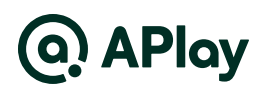

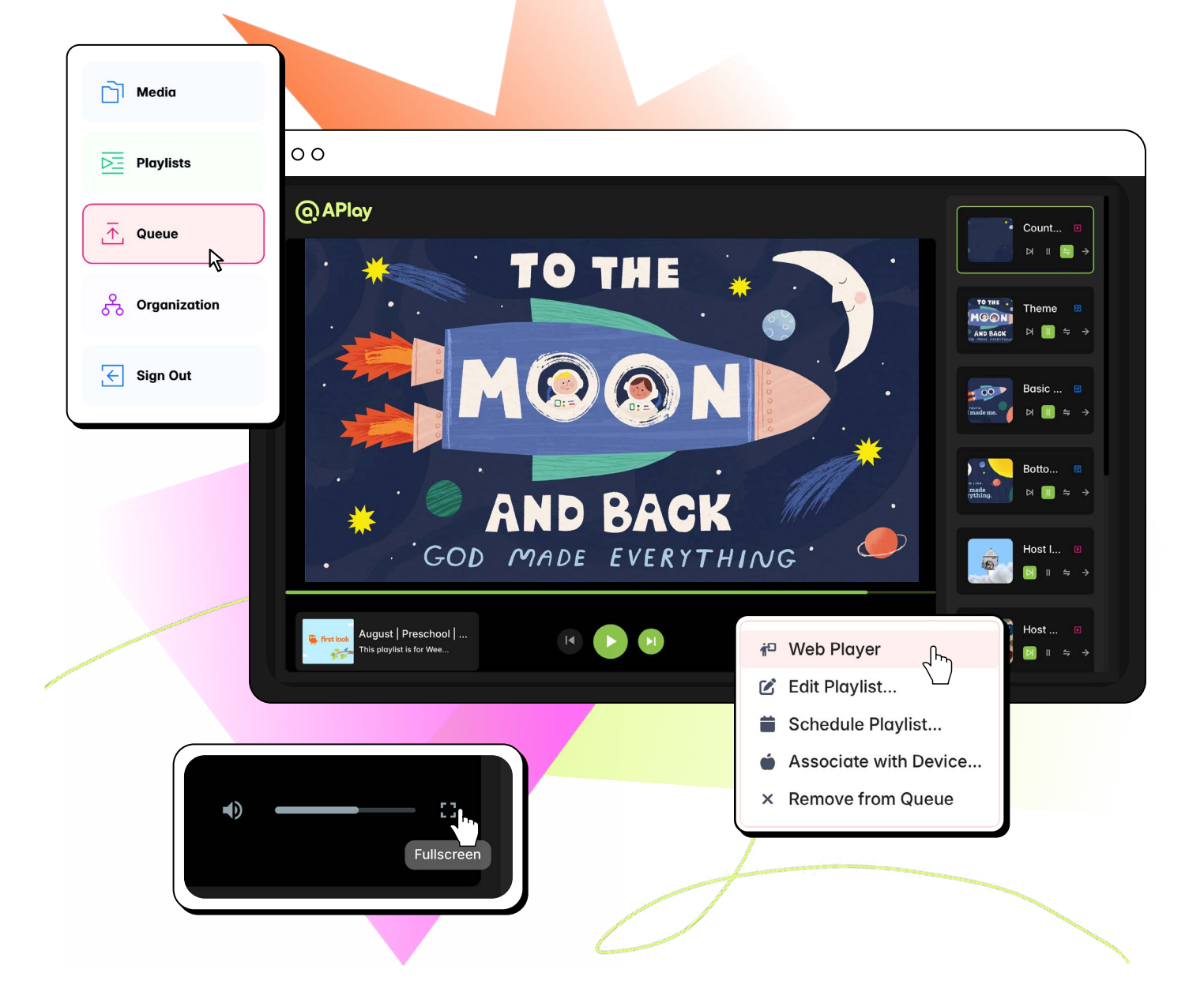

# Using APlay with Web Player

# What is APlay?

APlay is a media player that houses, organizes, schedules, and plays all your videos, graphics and mp3s.

APlay can **cast pre-built curriculum playlists** to multiple screens in various rooms at your church at one time—saving you time, money, and focus every week.

APlay playlists are **100% customizable**. Have your own media? No problem. Check out the multiple ways to organize and upload your own custom media.

APlay is **free with your curriculum subscription**, alleviating your resources to be used with more impact across other areas of your ministry.

### **Key Features**

#### Scheduling

→ Batch schedule your content upfront for easier execution this month

#### Caching

→ Store your content for when you need it. No wifi required to stream.

#### Search

- → Find what you're looking for without opening every folder.
- $\rightarrow$  Search with filters and conditions.
- $\rightarrow$  Search with precision.

#### **Upload Your Own Media Files**

→ Drag and drop your files right into the uploader.

#### Manage Campuses

→ Overseeing multiple classrooms and gatherings across more than one location? No problem.

#### Text Editing on an Image NEW

→ Add and edit text by adding a textbox to any image before publishing your playlist (launches July 1st).

#### Add MP3s NEW

→ Play an MP3 by attaching it to a static graphic (launches July7th).

#### Web Player NEW

→ Now you can cast or screen mirror your finalized playlists from your web browser.

### Using the Web Player

| 1 |   |
|---|---|
|   | • |

Go to **JoinAmazing.com** 

Login with your curriculum account email address.

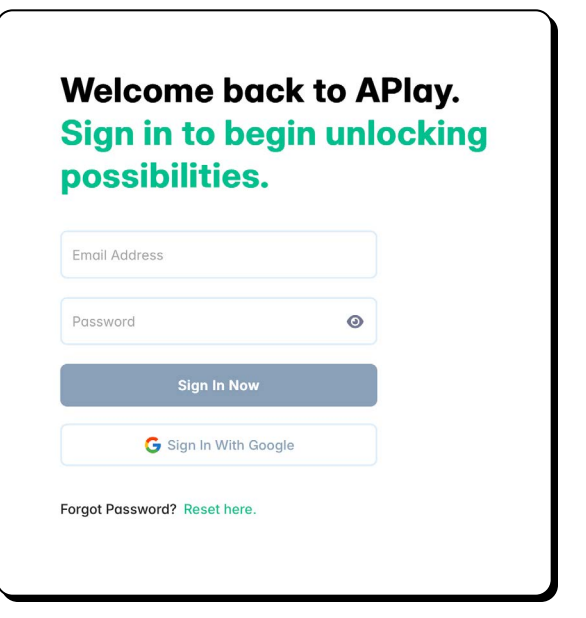

2.

Click on Queue on the left side menu.

Then, you should see your playlists listed.

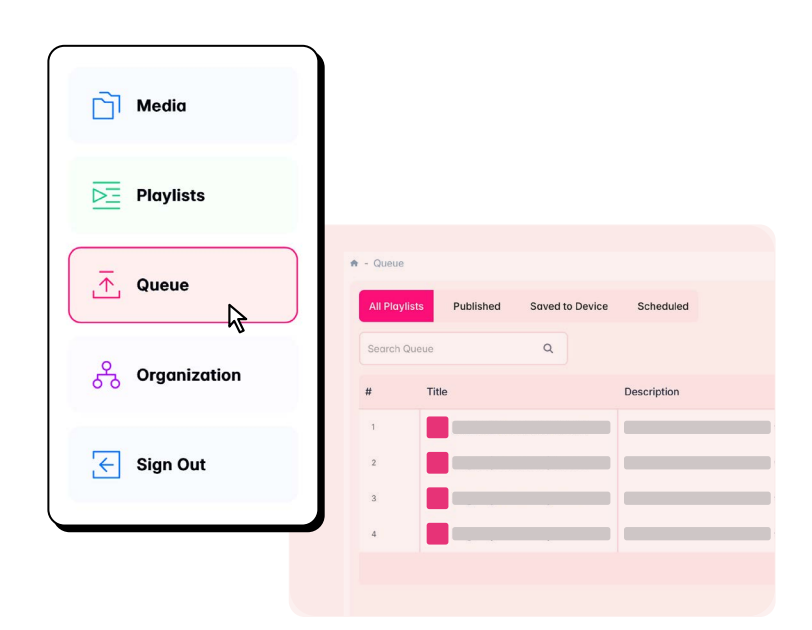

# Using the Web Player (contd.)

Click on the three vertical dots next to the playlist you wish to play.

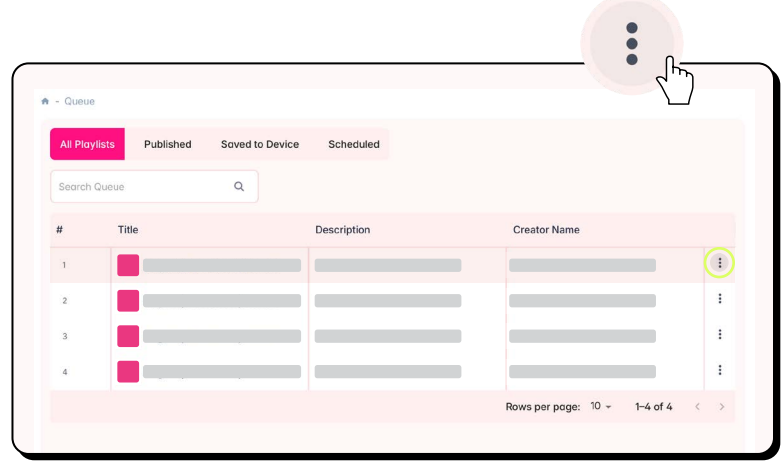

### 4.

Select "Web Player" from the dropdown menu.

Then, a new window will open where you can prevew your playlist.

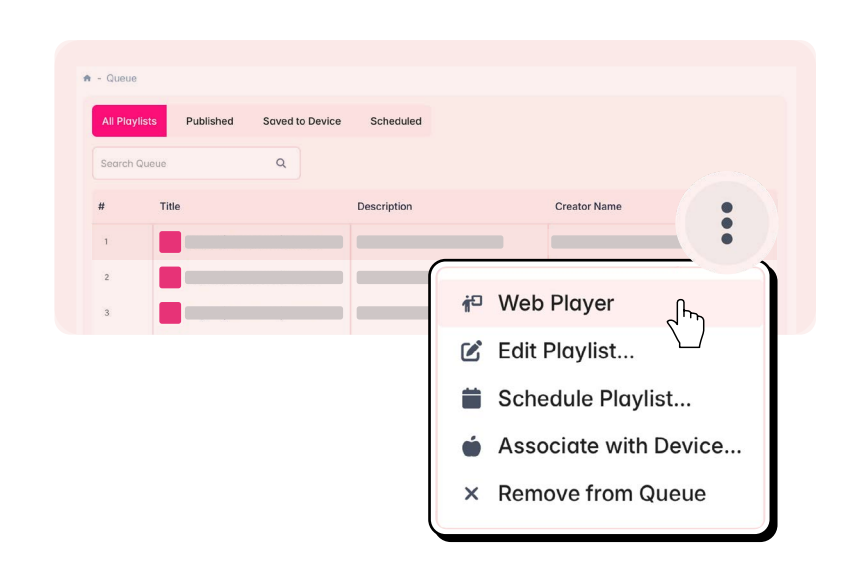

<sup>3.</sup> 

# Using the Web Player (contd.)

### 5.

6.

When the new browser window opens, it will IMMEDIATELY play the first file in the playlist.

→ REMINDER: This is your "preview" mode. This is NOT what you would put on screens. This is a place to preview the order of the media and the behaviors you've set for the media. You cannot change order or behaviors from this view.

In this view, the main controls are along the bottom:

- → Play/Pause button
- → Back/Forward buttons As you click forward and back, you will advance through the playlist.

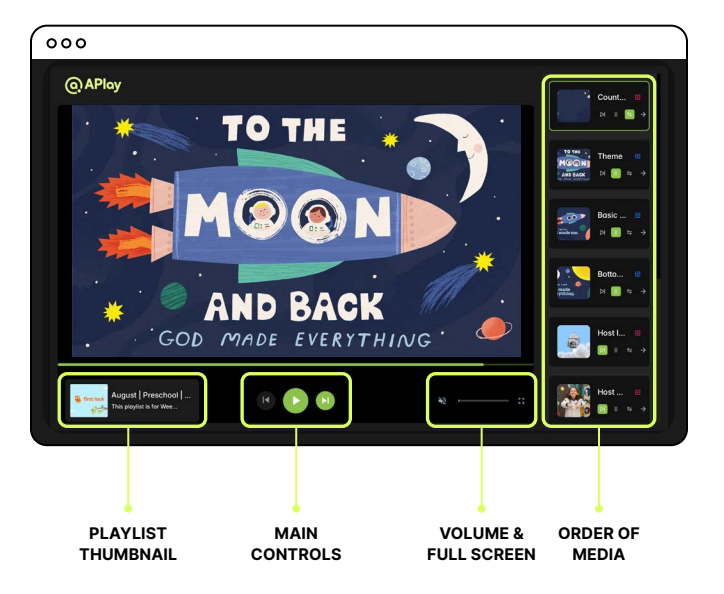

When you are ready to present:

→ Go to Fullscreen mode by clicking the Fullscreen button next to the volume slider.

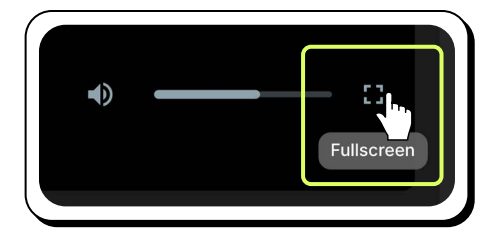

# Using the Web Player (contd.)

### 7.

To present the media in Fullscreen mode, choose which presentation option works best for your set up:

- → Option 1: Use an HDMI cable from the computer to the tv or projector.
- → Option 2: Use Google Cast or other casting option based on the compatibility with the TV.

Then, screen mirror the full screen window.

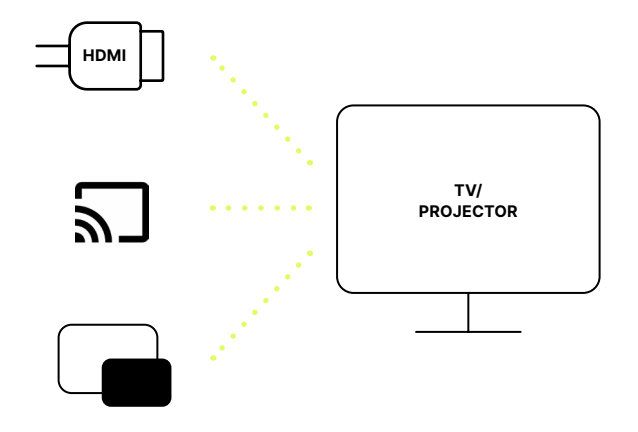

#### 8. Once in Fullscreen mode, click Play.

You will now control the playlist with the controls in the lower left corner which allows you to click through while in Fullscreen mode.

You can also navigate the playlist using keyboard shortcuts:

- → **Space:** pauses or plays a video
- $\rightarrow$  Left arrow: goes to previous media
- → Right arrow: goes to next media

After a few seconds the progress bar will go way.

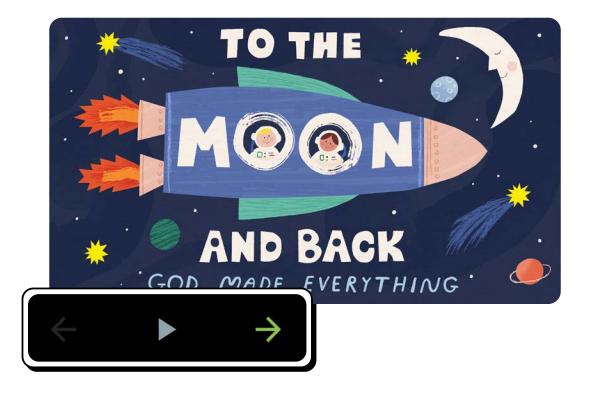

To exit Fullscreen Mode, you can click the Exit Full Screen button or press Escape.

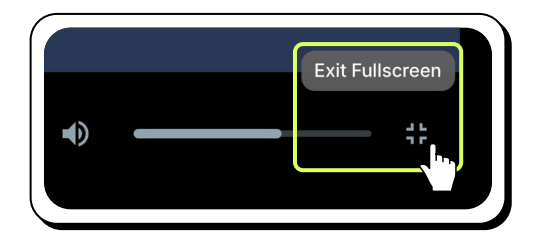

9.